| 1.  | Svarīgi drošības noteikumi           | 1  |
|-----|--------------------------------------|----|
| 2.  | Piederumi                            | 2  |
| 3.  | lerīces apskats                      | 2  |
| 4.  | lerīces savienojumi                  | 3  |
| 5.  | Noteikumi baterijas uzlādei          | 4  |
| 6.  | Uzsākšana                            | 5  |
| 7.  | Bluetooth funkcija                   | 6  |
| 8.  | FM funkcija                          | 8  |
| 9.  | TMC funkcija                         | 8  |
| 10. | lerīces iestatījumi                  | 8  |
| 11. | Uzsākšana un programmas aktivizēšana | 9  |
| 12. | Navigēšana                           | 10 |
| 13. | Karte                                | 13 |
| 14. | Izvēlne "Vairāk"                     | 14 |
| 15. | lestatījumi                          | 14 |
| 16. | Traucējumu labošana                  | 15 |
| 17. | PC savienojums                       | 16 |

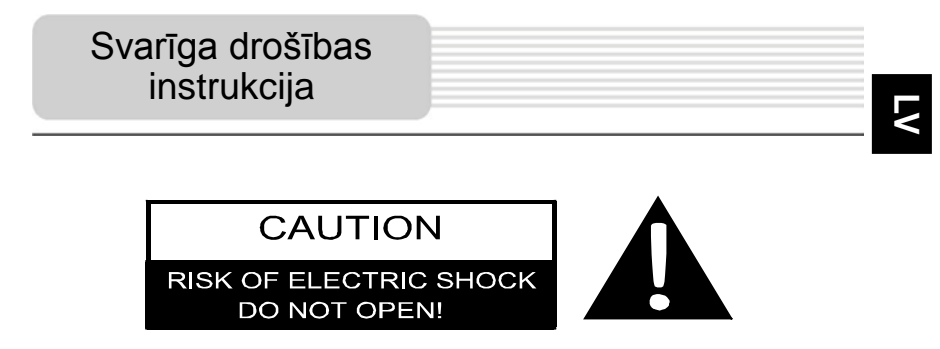

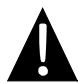

Izsaukuma zīme trīsstūrī norāda uz brīdinājumu ierīces lietotājam svarīgā ierīces lietošanas un apkopes instrukcijā.

### <u>UZMANĪBU</u>

- Lai novērstu elektriskās strāvas trieciena risku, nenoņemiet vāciņu (vai ierīces aizmuguri). Ierīcē nav daļu, ko varētu labot ierīces lietotājs. Ja vēlaties ierīci labot, nogādājiet to kvaliifcētam remonta meistaram.
- Ražotājs neuzņemas atbildību par ierices bojājumu vai pārveidojumu veikšanu bez ierīces ražotāja atļaujas.

### BRĪDINĀJUMS

lerīci nedrīkst nomest un ierīce nedrīkst nonākt saskarē ar ūdeni, uz ierīces nedrīkst novietot trauku, kas ir pildīts ar šķidrumu vai ūdeni.

## Piederumu saraksts

LV

| PIEDERUMS                                                                                                    | NOSAUKUMS                           | DAUDZUMS |
|----------------------------------------------------------------------------------------------------|-------------------------------------|----------|
|                                                                                                    | Automašīnas lādētājs                | 1        |
|                                                                                                    | USB vads                            | 1        |
|                                                                                                    | Skāriena pildspalva                 | 1        |
|                                                                                                    | Stilīgs ietvars<br>(tikai GV5500BT) | 1        |
| Protoco                                                                                                    | Lietošanas instrukcija              | 1        |
| Weak         Weak         Weak <td< td=""><td>Garantijas talons</td><td>1</td></td<> | Garantijas talons                   | 1        |
| Percent<br>()<br>()<br>()<br>()<br>()<br>()<br>()<br>()<br>()<br>()                                                                                                    | Draiveris/ CD                       | 1        |

LV - 2

### Skats no priekšpuses un sāniem

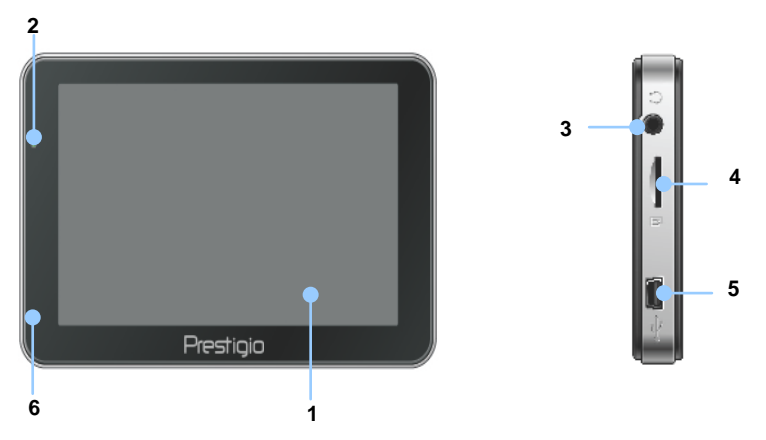

#### 1. LCD skārienjutīgs ekrāns

Pieskarieties ekrānam ar skārienjūtīgu pildspalvu vai pirkstu, lai izvēlētos izvēlnes komandas vai ievadītu informāciju.

#### 2. Akumulatora stāvokļa indikators

Indikators spīd spilgti zaļā krāsā, ja akumulators ir pilnībā uzlādēts, un sarkanā krāsā, ja notiek uzlāde.

#### 3. Austiņu ligzda

Savienojums ar austiņām.

#### 4. MicroSD Sprauga

Nodoršina piekļuvi microSD atmiņas kartes datiem vai atmiņas paplašināšanai.

#### 5. USB Pieslēgvieta

Savienojums ar USB kabeli datu piekļuvei vai baterijas uzlādei.

#### 6. Mikrofons

leraksta skaņu.

### Skats no aizmugures un augšpuses

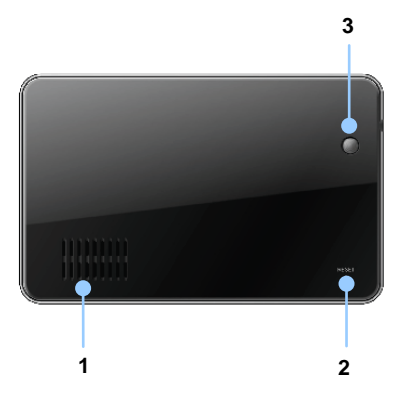

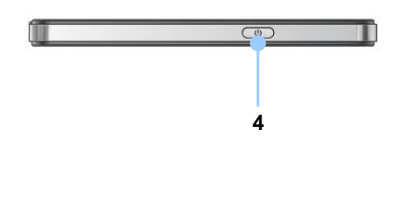

1. Skaļrunis

Izvada skaņu, balsi vai mūziku.

2. Restarta poga

Nospiediet, lai restartētu ierīci.

3. Gaismas sensors

Noregulējiet skārienjūtīgā ekrāna spilgtumu.

4. Ieslēgšanas poga

Nospiediet pogu, lai ieslēgtu un izslēgtu ierīci.

### MicroSD kartes ievietošana

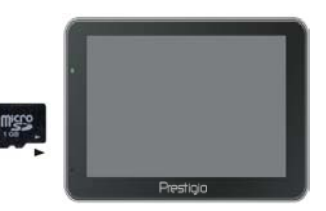

- Lai ievietotu microSD karti, pievienojiet savienotāju pie ierīces un ielieciet karti, pagriezto ar kartes etiķeti pret ierīces priekšpusi.
- Lai izņemtu microSD karti, viegli piespiediet uz kartes malas, lai atbrīvotu drošības slēdzi un izvelciet karti no spraugas.

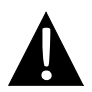

#### Piezīme:

Lūdzu, vienmēr pirms kartes izņemšanas pārliecinieties, ka tā netiek lietota.

### Savienošana ar ārējo USB lerīci (Uzlāde)

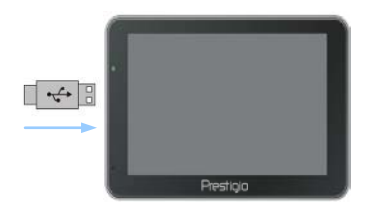

- Ievietojiet USB savienotāju atbilstošajā USB pieslēgvietā.
- Otru USB savienotāju ievietojiet datora USB pieslēgvietā, lai uzsāktu uzlādi.

### Savienošana ar auto lādētāju

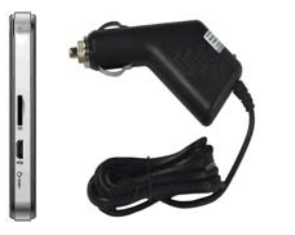

- Ievietojiet USB savienotāju atbilstošā USB pieslēgvietā.
- levietojiet auto lādētāja savienotāju transportlīdzekļa 12V piederumu / cigarešu ligzdā, lai sāktu uzlādi.

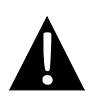

#### Piezīme:

Lūdzu, pievienojiet auto lādētāju transportlīdzekļa 12V piederumu / pie pīpēšanas sistēmas ligzdai pēc transportlīdzekļa motora iedarbināšanas, lai aizsargātu ierīci no pēkšņa sprieguma palielinājuma.

| Noteikumi baterijas uzlādei |  |
|-----------------------------|--|
|                             |  |

### Par uzlādējamām baterijām

lerīce ir aprīkota ar iebūvētu uzlādējamu bateriju. Lūdzu, pilnībā uzlādējiet bateriju (vismaz 5 stundas) pirms pirmās lietošanas. Baterijas statusa indikatora krāsa būs sarkanā, kad notiks uzlāde un mainīsies uz spilgti zaļu krāsu, kad uzlāde būs pabeigta. Uzlādes laiks ir aptuveni 4 stundas.

### • Darba apstākļi un piesardzība uzlādējamām baterijām

- lerīcei ar jaunu uzlādējamu bateriju ir jābūt pilnībā uzlādētai.
- Lai sāktu uzlādēt ierīci, nav nepieciešama pilnībā izlādēta baterija.

# Uzsākšana

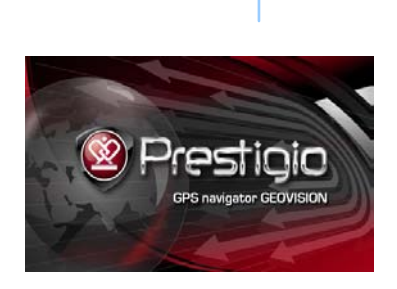

Do you want power off?

Sleep

Power Off

(1)

- Nospiediet un turiet nospiestu ieslēgšanas pogu, lai ieslēgtu ierīci.
- Neilgi pēc sveiciena ekrāna, tiks parādīta galvenā izvēlne.
- Pieskarieties attiecīgajām ikonām ar skārienjūtīgu pildspalvu, kura ir iekļauta komplektā, lai virzītos pa dažādām funkcijām.
- Nospiediet un turiet nospiestu ieslēgšanas pogu, lai ieslēgtu ierīci, vai ļautu, lai ierīce pārietu uz snaudas režīmu.
- Pieskarieties Snaudas ikonai, liekot ierīcei ieiet snaudas režīmā vai izslēgšanas ikonai, lai ieslēgtu ierīci.

## **Bluetooth Funkcija**

(GeoVision 4500BTFM/5500BTFM/5500BTFMHD)

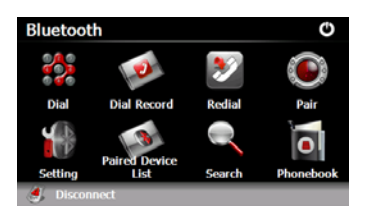

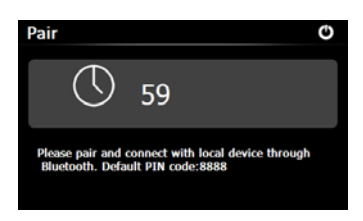

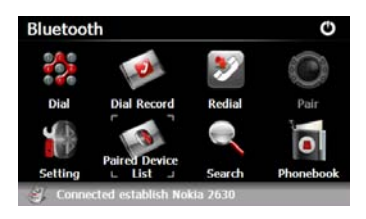

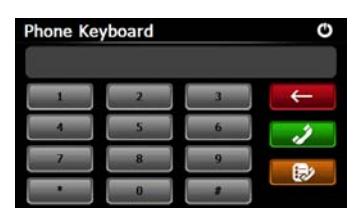

- Nospiediet uz Bluetooth ikonas galvenajā izvēlnē, lai sāktu lietot Bluetooth funkciju.
- Saites statuss tiek parādīts interfeisa apakšdaļā.
- Nospiediet uz O, lai izietu no pašreizējās funkcijas.
- Nospiediet uz Bluetooth interfeisu, lai sāktu savienošanu ar mobilo telefonu vai GPRS funkciju.
- Lūdzu, pārliecinieties, vai ar telefona Bluetooth funkciju var atpazīt citas ierīces.
- Kad tiksizveidots savienojums, būs redzams uzraksts "Savienojums ir izveidots".
- Nospiediet uz Bluetooth interfeisā, lai piekļūtu telefona tastatūrai.
- Uzspiediet uz ciparu pogām un nospiediet izverte izverte

# Bluetooth Funkcija

(GeoVision 4500BTFM/5500BTFM/5500BTFMHD)

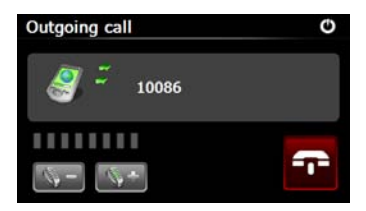

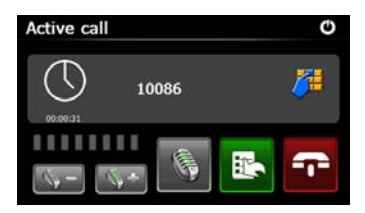

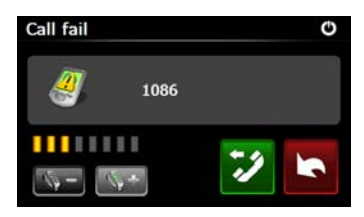

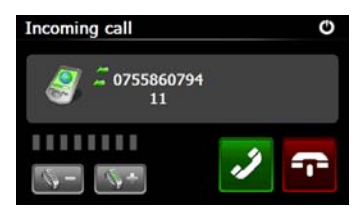

- Nospiediet I lai uzstādītu skaļumu. Nospiediet uz I lai pārtrauktu zvanu.
- Nospiediet is lai ierakstītu sarunu. Nospiediet uz ieņ, lai piekļūtu tastatūrai. Nospiediet is, lai pārslēgtu sarunu uz mobilo tālruni vai pārslēgtos atpakaļ uz ierīci.
- 11. Zvans netik<u>a iz</u>veidots.
- 12. Nospiediet **S**, lai atgrieztos **telefona tastatūras** interfeisā.

 Zvanītais numurs tiks atainots ieejošos zvanos.

# Bluetooth funkcija

(GeoVision 4500BTFM/5500BTFM/5500BTFMHD)

- Nospiediet Sluetooth interfeisā, lai ieietu zvanu ierakstā.
- Nospiediet 222, lai apskatītu veikto zvanu sarakstu, saņemto zvanu sarakstu, un neatbildēto zvanu sarakstu. Nospiediet 22, lai uzsāktu zvanīšanu.
- Lai dzēstu vēlamo tālruņa numuru sarakstā, izvēlaties numuru un nospiediet .
   Nospiediet .
   Iai dzēstu visus numurus sarakstā.
- Nospiediet Bluetooth interfeisā, lai vēlreiz zvanītu uz pēdējo zvanīto numuru.
- Nospiediet Bluetooth interfeisā, lai ieietu iestatījumu funkcijā.
- Nospiediet , lai restartēt jaunu PIN kodu. Nospiediet
   Iai izvēlētos zvanu toni.
- Nospiediet , lai aktivizētu/deaktivizētu Bluetooth funkciju. Nospiediet , lai aktivizētu/deaktivizētu automātisko HFP savienojumu.

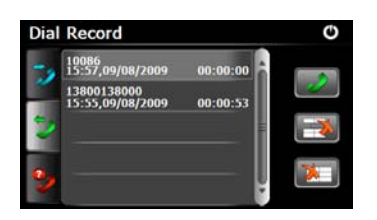

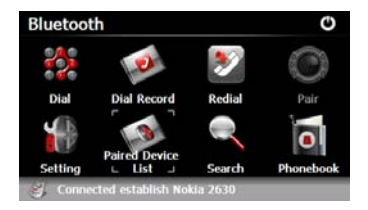

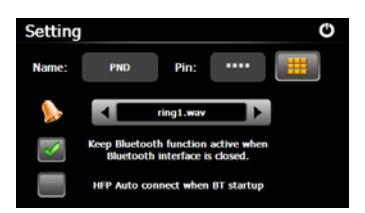

# Bluetooth funkcija

(GeoVision 4500BTFM/5500BTFM/5500BTFMHD)

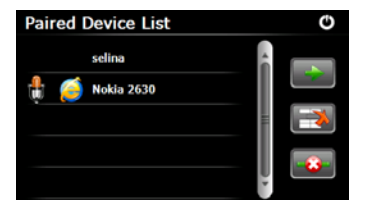

- Nospiediet Bluetooth interfeisä, lai ieietu savienoto ierīču saraksta funkcijā.
- Nospiediet A lai dzēstu mobilā tālruna nosaukumu no saraksta. Nospiediet A lai atvienotu PND (personālo navigēšanas ierīci) no mobilā tālruņa. Izvēlaties mobilā telefona nosaukumu no savienoto ierīču saraksta un nospiediet A lai ieietu profila sarakstā.
- Nospiediet , lai vēlreiz izveidotu savienojumu no iepriekš pievienotā mobilā telefona.
   Nospiediet , lai atvienotu PND (personālo navigēšanas ierīci) no mobilā tālruņa.
- Nospiediet Bluetooth
   interfeisā, lai uzsāktu meklēšanas
   procesu.
- Sarakstā tiks atainots mobilā tālruņa nosaukums, ar ko ir jaizveido savienojums, kad

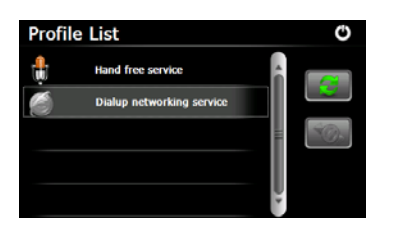

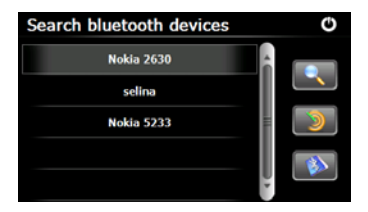

meklēšana tiks pabeigta.

- 26. Nospiediet uz mobilā tālruņa
   nosaukuma un piespiediet
   lai izveidotu savienojumu.
   Nospiediet
   ai ieietu
   savienoto ierīču sarakstā.
- 27. Nospiediet 1 , lai ieietu adrešu grāmatā.
- Nospiediet lai lejupielādētu tālruņa numurus no mobilā tālruņa uz PND (personālo navigēšanas ierīci).
- 29. Nospiediet 29. lai zvanītu uz tālruņa num<u>uru.</u>
- Nospiediet a, lai dzēstu mobilā tālruņa numura nosaukumu no saraksta.

#### PIEZĪME:

Bluetooth funkcija ir pieejama GeoVision 4500BTFM/5500BTFM/5500BTFMHD.

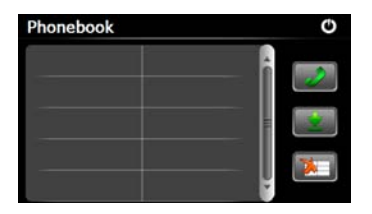

|                              | FM Funkcija                                                                                                    |
|------------------------------|----------------------------------------------------------------------------------------------------|
|                              | (GeoVision 4500BTFM/5500BTFM/5500BTFMHD)                                                                                                    |
|                              | <ol> <li>Nospiediet Funkciju ikonu galvenajā<br/>izvēlnē.</li> <li>Nospiediet FM ikonu, lai uzsāktu lietot<br/>FM funkciju.</li> </ol>                                                                           |
| FM Setting C                 | <ol> <li>Nospiediet vai pavelciet<br/>kursoru, lai izvēlētos FM frekvenci.</li> <li>Nospiediet II, lai saglabātu esošo<br/>FM frekvenci.</li> <li>Nospiediet Vse FM, lai aktivizētu<br/>FM frekvenci.</li> </ol> |
| SS.00 Miz<br>F<br>Pin<br>izi | <ul> <li>FM funkciju.</li> <li>6. Nospiediet O, lai izietu.</li> <li>PIEZĪME:</li> <li>*Pārbaudiet, vai ierīce ir atbilstoši pievienota automašīnas lādētājam pirms izmantojiet FM funkciju.</li> </ul>          |

### PIEZĪME:

LV

FM funkcija ir pieejama GeoVision 4500BTFM/5500BTFM/5500BTFMHD.

# TMC Funkcija

(GeoVision 4500TMC/5500TMC/5500TMCHD)

TMC ir īpaša FM Radio Datu Sistēmas (RDS) aplikācija, ko izmanto tiešsaistes ceļu satiksmes un laika apstākļu informācijas translācijai. Aprēķinot maršrutu ar šo aplikāciju var izvairīties no sastrēgumiem, kas veidojas dēļ ceļu satiksmes negadījumiem, vai bloķētiem ceļiem.

**PIEZĪME**: Šī opcija pieejama tikai tad, ja Jūsu ierīce atbalstā TMC un ja TMC ir pieejama Jūsu valstī.

Prestigio GeoVision ceļu satiksmes apstākļu uztvērējs automātiski meklē FM radio staciju TMC datu nodošanai, atšifrēta informācija uzreiz tiek izmantotā braukšanas maršruta plānošanai. Laikā brīdī, kad Prestigio GeoVision saņem ceļu satiksmes informāciju, var mainīties Jūsu braukšanas maršruts, par ko Jūs pabrīdinās programma un navigācija turpinās ceļu sekojot jaunām maršrutam, kas ir optimāls, ņemot vērā atjauninātu informāciju par ceļu satiksmes apstākļiem. Lai precizēt šo pārrēķinu Jūs varat uzlikt minimālu laika intervālu starp braukšanas maršruta pārrēķiniem, vai arī Jūs varat uzdod Prestigio GeoVision pieprasīt Jūsu apstiprinājumu jaunām rekomendētām maršrutam pirms tas stāsies spēkā. Jūs varat darīt to **Ceļu Satiksmes iestatījumos**. Speciālas ikonas uz ekrānā kartēs ziņos Jums vai uztvērējs ir saņēmis ceļu satiksmes informāciju. Kā arī ikonas parādīs Jums uztvērēja statusu, ja uz Jūsu ceļā nav ceļu satiksmes negadījumu un bloķētu ceļu; pretējā gadījumā uztvērējs parādīs nākošā jūsu maršrutā bloķēta ceļa tipu un vietu. Bloķēti maršruta gabali vai tie, uz kuriem darbojas ceļu satiksmes negadījums, uz ekrānā kartēs tiks apzīmēti ar citu krāsu un mazie simboli virs ceļa raksturos ceļu satiksmes bloķētā posma tipu:

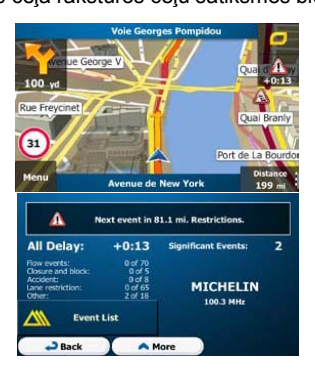

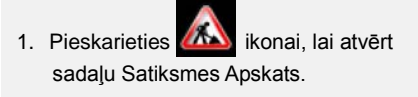

 Pieskarieties Event List ikonai, lai atvērt sarakstu ar ceļu satiksmes negadījumiem.

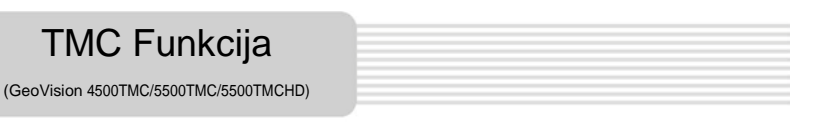

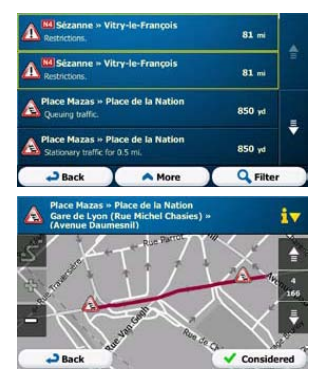

 Tagad pieskarieties jebkurai no sarakstā esošai pozīcijai lai apskatīt pozīcijas sīkāku informāciju, un lai apskatītu bloķētus vai apgrūtinātus ceļa posmus visā maršrutā garumā.

**PIEZĪME**: Ja uz Jūsu maršruta ir ceļu satiksmes negadījums, kuru aplikācija nav apbraukusi, ikona parādīs Jums maršruta nozīmīgākus ceļu satiksmes posmus, lai Jūs varētu tos ātri apskatīt.

# lerīces iestatījumi

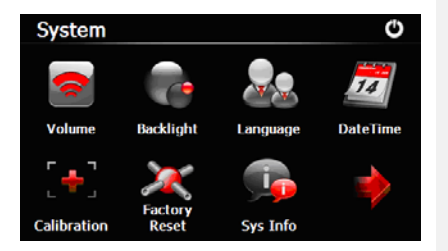

Galvenajā izvēlnē nospiediet , lai ieietu ierīces iestatījumos.

Nospiediet , lai apskatītu citus iestatījumus.

| Skaļums      | Regulējiet skaļumu, iestatiet klusuma režīmā vai aktivizējiet<br>brīdinājuma ziņojumus. |
|--------------|-----------------------------------------------------------------------------------------|
| Pretgaisma   | Regulējiet skārienjūtīgā ekrāna spilgtumu.                                              |
| Valoda       | Izvēlaties vēlamo valodu.                                                               |
| Datums/laiks | lestatiet laika zonu/datumu/laiku.                                                      |
| Izmērs       | Izvēlaties ekrāna izmēru, ja ir radušās izmaiņas ekrāna pozīcijā.                       |
| USB          | lestatiet datu pārvades režīmu starp navigēšanas ierīci un datoru.                      |
| Rūpnīcas     | Atiestatiet visus sistēmas iestatījumus uz rūpnīcas noklusējuma                         |
| iestatījumi  | iestatījumiem.                                                                          |

## Inicializācija un programmas aktivizēšana

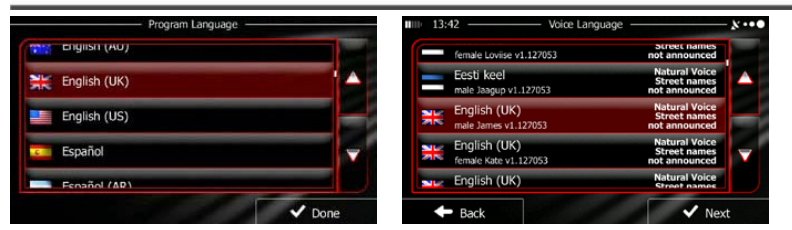

Kad izmantojiet navigēšanas programmu pirmo reizi, sākotnējais iestatnes process tiek uzsākts automātiski. Veiciet sekojošo:

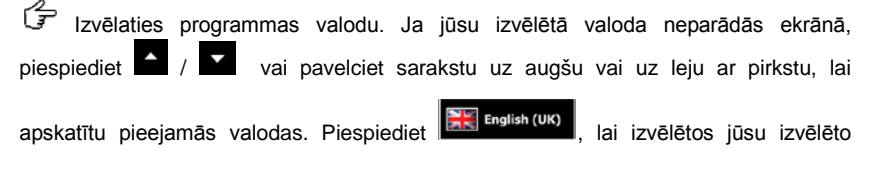

valodu. Nospiediet valodu. lai apstprinātu jūsu izvēli un dotos uz nākošo lapu.

😴 Izlasiet programmas un datu bāzes gala lietotāja licences līgumu un nospiediet

, ja piekrītat lietošanas noteikumiem.

🔄 Konfigurācjas vednis tiek uzsākts izvēlētajā valodā. Nospiediet

🗸 Next 🛛 , lai

turpinātu.

Accept

Izvēlaties balss vadības valodas profile. Ja izvēlētā valoda neparādās ekrānā, patiniet lapu, lai izvēlētos citus pieejamos profilus. Nospiediet uz jebkuru no opcijām

sarakstā, lai izvēlētos īsu balss skaņas paraugu. Nospiediet vert, lai apstiprinātu izvēli un dotos uz nākošo lapu.

## Inicializēšana un programmas aktivizēšana

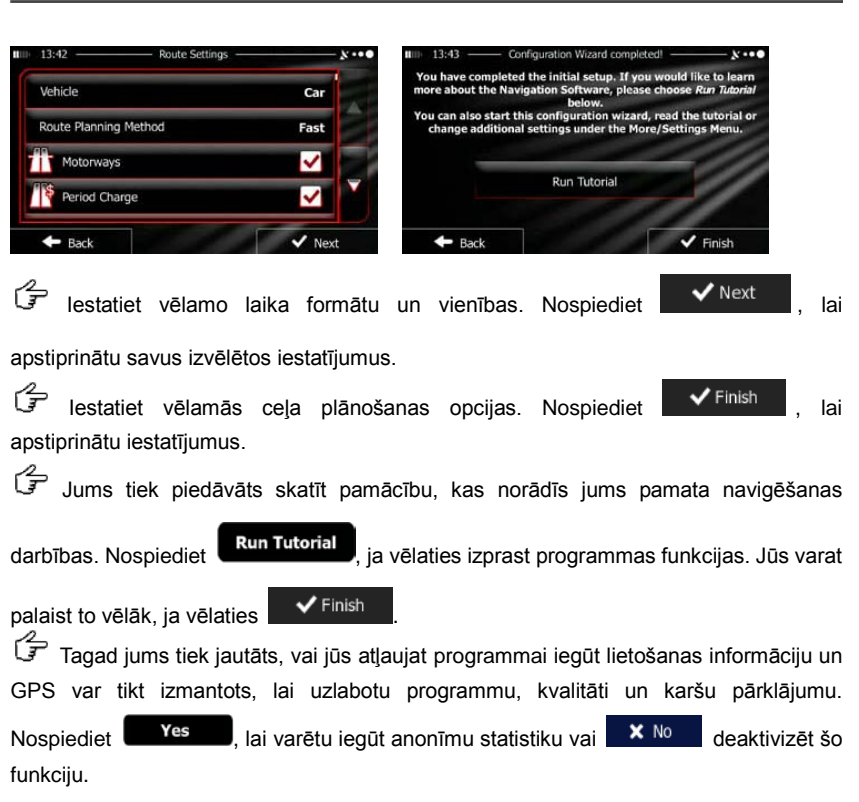

Sākotnējā iestatne ir tagad pabeigta. Programmas darbība tiek uzsākta.

### levads

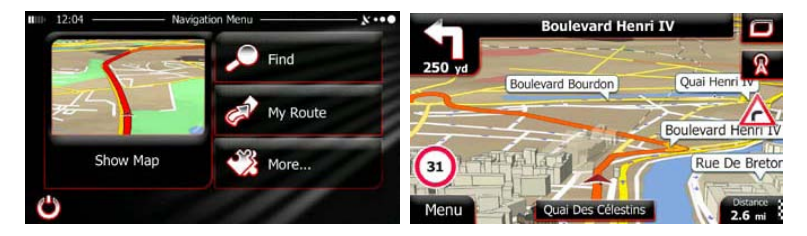

Pēc sākotnējās iestatnes un jebkad, kad programma tiks uzsākta, būs redzama navigēšanas izvēlne. Jums ir sekojošās opcijas:

- Nospiediet Find , lai izvēlētos galamērķi, ievadot adresi vai izvēloties interešu vietu, vietu kartē vai vienā no mīļākajiem galamērķiem. Jūs varat arī skatīt savus pēdējos galamērķus no arhīva, ievadot koordinātes vai izmantojot vietu, kas ir saglabāta attēlā.
- Nospiediet Wy Route, lai atainotu maršruta parametrus. Jūs varat apskatīt maršrutu pilnā garumā. Jūs varat veikt arī ar maršrutu saistītas darbības, kā tā rediģēšanu vai atcelšanu vai sākuma punkta iestatīšanu maršrutā, izvēloties maršruta alternatīvas, izņemot maršruta daļas, simulējot navigēšanu vai pievienojot garamērķi pie īpašajiem.
- Nospiediet More, lai pielāgotu veidu, kādā navigēšanas programma darbojas, skatītu pamācību, simulētu demo maršrutus vai palaistu papildus programmas.
- Nospiediet Show Map
   , lai uzsāktu navigēšanu kartē.
- Nospiediet , lai apturētu navigēšanu un izietu no programas.

# Navigēšana

#### Galamērķa izvēle

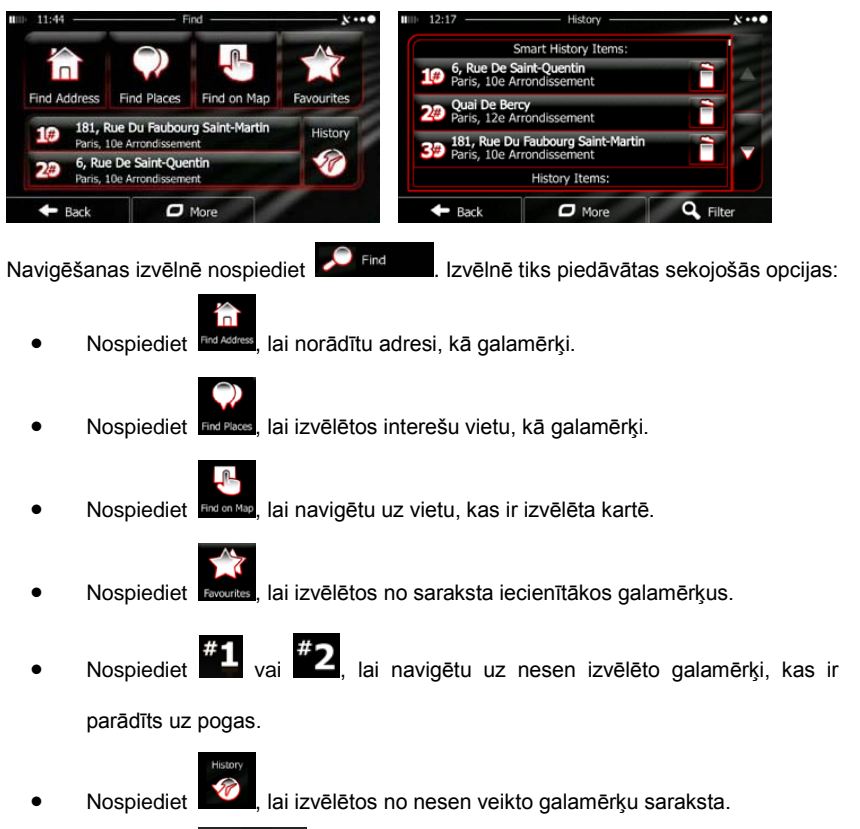

 Nospiediet O<sup>More</sup>, lai navigētu uz koordinātu vai vietu, kas ir saglabāta attēlā.

### Navigēšana uz adresi

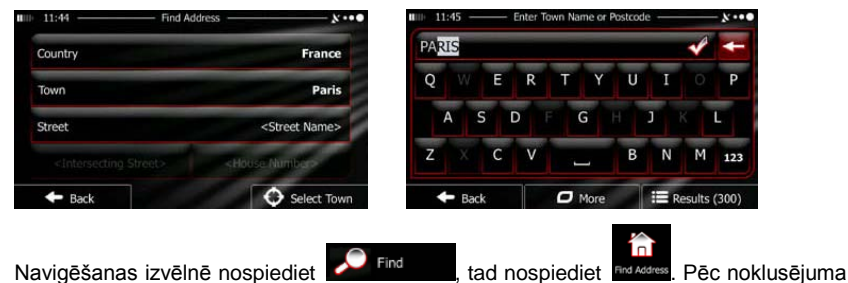

ekrānā būs norādīta lielpilsēta vai mazpilsēta, kur atrodaties.

Ja nepieciešams, mainiet valsti. Nospiediet pogu, kas norāda valsts nosaukumu.

- 1. Izmantojiet taustiņus, lai ievadītu valsts nosaukumu.
- Pēc pāris simbolu ievadīšanas, būs redzams saraksts ar valstīm, kas atbilst ievadītajiem simboliem. Nospiediet uz valsti, kuru vēlaties.

Ja nepieciešams, mainiet lielpilsētu/mazpilsētu. Nospiediet pogu, kas norāda lielpilsētas/mazpilsētas nosaukumu un izmantojiet taustiņus, lai ievadītu daļu tās nosaukuma. Kad ievadīsiet burtus, lielpislētas/mazpilsētas nosaukums vienmēr būs redzams ievades lauciņā. Jums tiks piedāvātas sekojošās opcijas:

- Nospiediet , lai izvēlētos lielpilsētu/mazpilsētu, kas tiek piedāvāta ievades laucinā.
- Nospiediet , lai labotu ievadīto.
- Nospiediet Results, lai pārlūkotu lielpisētas/mazpilsētas sarakstu, kas atbilst ievadītajam. Izvēlaties lielpilsētu/mazpilsētu no saraksta.

# Navigēšana

LV

## Navigēšana uz adresi

| 11.09 Enter Street Name Street Name Bouches-Du-Rhône, France 10.11                  |
|-------------------------------------------------------------------------------------|
|                                                                                     |
| ASDFGHJKL +                                                                         |
| Z X C V 0 K K 223 - (3 <sup>5</sup> - cr p)                                         |
| ← Back      Phone      IIII Results (33)     ← Back                                 |
| levadiet ielas nosaukumu:                                                           |
| 1. Nospiediet <street name=""></street>                                             |
| 2. Izmantojiet taustiņus, lai ievadītu daļu no ielas nosaukuma.                     |
| 3. Nospiediet 🗹, lai izvēlētos ielu, ka ir piedāvāta ievadē vai nospiediet          |
| Results, lai pārlūkotu ielu sarakstu, kas atbilst jūsu ievadītajam. Izvēlaties      |
| ielu no saraksta.                                                                   |
| levadiet mājas numuru:                                                              |
| 1. Nospiediet <pre><house number=""></house></pre> .                                |
| 2. Izmantojiet taustiņus, lai ievadītu mājas numuru.                                |
| 3. Nospiediet Vone, lai pabeigtu ievadīt adresi.                                    |
| Būs redzama karte ar izvēlēto gala mērķi. Nospiediet uz vēl vienas vietas kartē, ja |
| nepieciešams, tad nospiediet <b>v</b> Next, lai apstiprinātu gala mērķi.            |
| Pēc īsa maršruta parametru kopsavilkuma kartē būs redzams viss maršruts.            |
| Pagaidiet pāris sekundes vai nospiediet                                             |

# Navigēšana

### <u>Navigēšana uz interešu vietu (POI)</u>

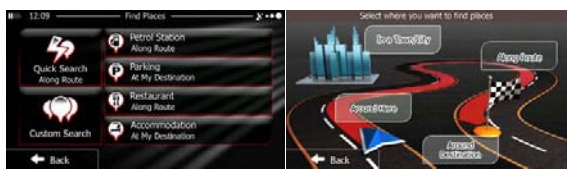

Kartē nospiediet Menu, lai atgrieztos navigēšanas izvēlnē. Navigēšanas izvēlnē. Navigēšanas izvēlnē izvēlnē nospiediet izvēlnē nospiediet , tad nospiediet . Jums tiks piedāvātas

sekojošās iestatītās meklēšanas kategorijas:

- Nospiediet Ang Rode
   , lai apskatītu benzīnuzpildes staciju sarakstu maršrutā vai, ja tas nav iespējams, tad jums tuvākajā vietā vai pēdējā jums zināmā vietā.
- Nospiediet Parking At My Destination, lai apskatītu stāvvietu sarakstu, kas atrodas tuvu galamērķim vai, ja tas nav iespējams, tad jums tuvākajā vietā vai pēdējā jums zināmā vietā.
  - Restaurant Along Route

, lai apskatītu restorānu sarakstu maršrutā vai

jums tuvākajā vietā vai pēdējā jums zināmā vietā.

Nospiediet

Nospiediet

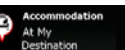

, lai apskatītu naktsmītnes vietu sarakstu jums tuvākajā

vietā vai pēdējā jums zināmā vietā.

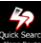

Jūs varat arī nospiest
 <sup>vard sauti</sup> un meklēt vietu, ievadot tās nosaukumu.

### Navigēšana uz interešu vietu (POI)

Around Destination

Nospiediet

Nospiediet

Ja neviena no augstāk minētajām vietām nav piemērota, nospiediet

- Nospiediet
   Around Here
   , lai meklētu vietu jums tuvākajā vietā vai pēdējā jums zināmā vietā.
  - In a Town, lai meklētu vietu izvēlētājā lielpilsētā vai mazpilsētā.
    - , lai meklētu vietu ap galamērķi esošajā maršrutā.
- Nospiediet Ronk
   , lai meklētu esošajā maršrutā vai ap doto punktu. Tas ir noderīgi, ja meklējat apstāšanās vietu, kur būtu neieciešama tikai neliela apbraukšana, piemēram, meklējot nākošo uzildes staciju vai restorānu.

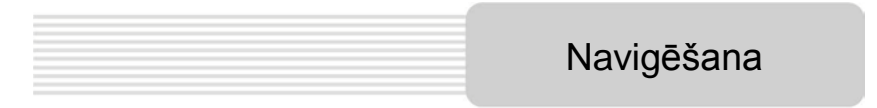

#### Navigēšanas piemērs uz interešu vietu

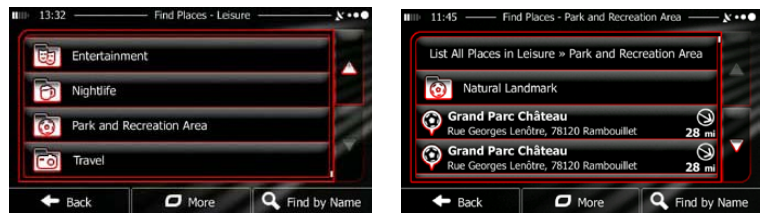

**Piemērs:** Lai atrastu parku ap jūsu izvēlēto galamērķi, veiciet sekojošu darbību (sākot no navigēšanas izvēlnes):

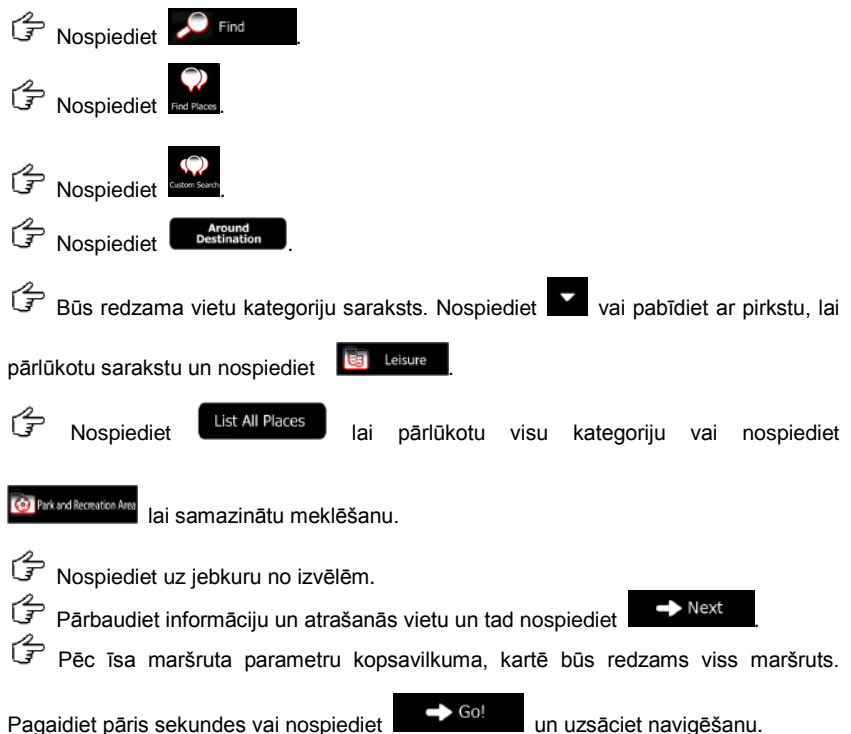

# Karte

Boulevard Henri IV

Boulevard Bourdon

31) Menu

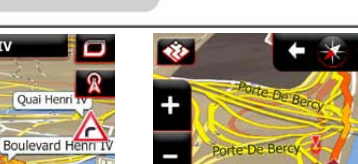

Karte ir vissvarīgākā un visbiežāk lietotā no visām ierīces programmām. Ceļa rādītājs (zila bultiņa pēc noklusējuma) norādīs jūsu esošo pozīciju un oranžā līnija parādīs ieteicamo maršrutu. Ekrānā būs redzamas pogas un datu lauciņi, kas palīdzēs jums navigēšanā. Navigēšanas laikā ekrānā būs redzama maršruta informācija.

Rue De Breto

- Ekrāna augšā jūs redzēsiet maršruta galamērķa nosaukumu un mājas numurus pa kreisi un labi, ja būsiet norādījis maršruta galamērķi. Kad navigēsiet pa maršrutu, jūs varēsiet redzēt nākošo pagriezienu un nākošo ielu/ceļu maršrutā. Nospiediet uz vienu no <u>tiem</u>, lai atvērtu maršruta ceļvedi.
- Nospiediet , lai atvērtu ātro izvēlni un funkciju izvēlni, kas ir noderīga navigēšanas laikā.
- Nospiediet kartē jebkurā vietā, lai izpētītu kartē jūsu esošo atrašanās vietu. Parādīsies papildus kartes kontroles pogas.
- Nospiediet
   16.9 mi
   , lai atvērtu datu lauciņus kartē. Nospiediet uz jebkuru no tiem, lai samazinātu pārējos. Noklusējuma vērtības (jūs varat tās mainīt kartes

iestatījumos) ir:

- Atlikušais maršruta garums līdz galamērķim,
- Aptuvenais ierašanās laiks galamērķī un
- Atlikušais laiks braucienam.
- Nospiediet
   Menu
   lai atgrieztos navigēšanas izvēlnē.

LV

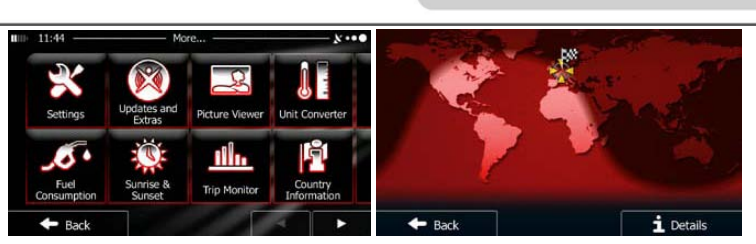

Izvēlne "Vairāk"

Izvēlne 'Vairāk' nodrošina jūs ar dažādām opcijām un papildus programmām. Navigēšanas izvēlnē nospiediet More...

- Noregulējiet maršruta plānošanas opcijas, izmainiet kartes profilu,
   izslēdziet brīdinājumus vai restartējiet konfigurācijas vedni.
- Apmeklējiet www.naviextras.com, lai iegūtu papildus informāciju, kā 3D objektus un noderīgas programmas.
  - R
- Piekļuve multimediju programmām: attēlu pārlūkam vai mūzikas atskaņotājam.
- Piekļuve ceļojuma programmām: vienību pārveidotājam, apģērbu izmēru pārveidotājam vai informācijai par valsti.
  - JO .
    - E Piekļuve citām noderīgām programmām: kalkulatoram, radio stacijai.

Route Settings: Izvēlaties transportlīdzekļa veidu, ar kuru braucat, ceļa veidus, kas tiek izmantoti maršruta plānošanā un maršruta plānošanas metodi.

Green Routing: Šie iestatījumi nosaka, kā zaļie maršruti tiks aprēķināti.

Tie ir paredzēti, lai atainotu izmakasas un CO2 emisiju.

- Pielāgojiet atbilstošos kartes iestatījumus: izmainiet laika un nakts krāsas iestatījumus, mainiet noklusējuma tālummaiņas līmeni, pārmainiet 2 D un 3 D karti, maziniet objektu attēlojumus vai mainiet ceļa rādītāju.
- Mainiet datu lauciņu vērtības kartē, atainojiet vai maziniet krustojumu skatu un ceļa rādītājus vai attainojiet maršruta virzības joslu kartes kreisajā pusē.
- Leslēdziet vai izslēdziet izvēlnes attainojumus, izvēlāties citu programmas ādiņu, pielāgojiet attainojuma pretgaismu.
- Mainiet programmas valodu, laika formātu un laika zonas vienības.
- Ieslēdziet vai izslēdziet automātisku maršruta saglabāšanu, pārbaudiet esošo maršrutu datu bāzes lielumu.
- Log Collection: Programma uzkrāj noderīgu informāciju un GPS ierakstus, ko var izmantot, lai uzlabotu programmu un kartes pārklājuma kvalitāti. Šeit jūs varat aktivizēt vai deaktivizēt šo ierakstu uzkrāšanu.
- Restantazion utera: Programmas pamata parametru pārveidošana, kas ir iestatīti sākotnējās iestatnes procesā.
- Recet to Defaults: Dzēsiet visus saglabātos datus un restartējiet visus iestatījumus uz rūpnīcas iestatījumiem.

# Traucējumu labošana

levērojiet norādījumus zemāk esošajās tabulās, lai atrisinātu vienkāršas problēmas pirms sazināties ar klientu servisu.

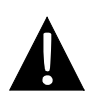

### PIEZĪME:

Nekavējoties izslēdziet ierīci un atvienojiet strāvas adapteri, ja ierīce nedarbojas atbilstoši. Nemēģiniet paši salabot ierīci bez profesionāla remontmeistara palīdzības, jo tā varat sabojāt ierīci.

| PROBLĒMA                                      | IESPĒJAMAIS                                          | IESPĒJAMAIS                                                                                                    |  |
|-----------------------------------------------|------------------------------------------------------|----------------------------------------------------------------------------------------------------|--|
|                                               | IEMESLS                                              | RISINĀJUMS                                                                                                    |  |
| Lietotājs nevar<br>ieslēat ierīci.            | Adapters nav atbilstoši<br>pievienots.               | Pievienojiet atbilstoši<br>adapteri.                                                                                              |  |
|                                               | lebūvētā uzlādējamā<br>baterija ir izlādējusies.     | Izmantojiet adapteri, lai<br>piegādātu strāvu vai<br>uzlādetu bateriju.                                                           |  |
|                                               |                                                      |                                                                                                    |  |
| Nav skaņas.                                   | lespējams skaņa ir iestatīta<br>klusāk vai izslēgta. | Mainiet skaņas skaļumu<br>izejā.                                                                                                  |  |
|                                               |                                                      |                                                                                                    |  |
| Nav attēla.                                   | lespējams ir izslēgts<br>spilgtums.                  | Regulējiet LCD ekrāna<br>spilgtumu.                                                                                               |  |
|                                               |                                                      |                                                                                                    |  |
| lerīce nevar<br>uztvert satelīta<br>signālus. | lerīces darbību var traucēt<br>ēku tuvums.           | Pārbaudiet ierīces darbību<br>ārā: jā transportlīdzeklī jūs<br>varat izmantot ārējo GPS<br>antenu, lai atrisinātu šo<br>problēmu. |  |

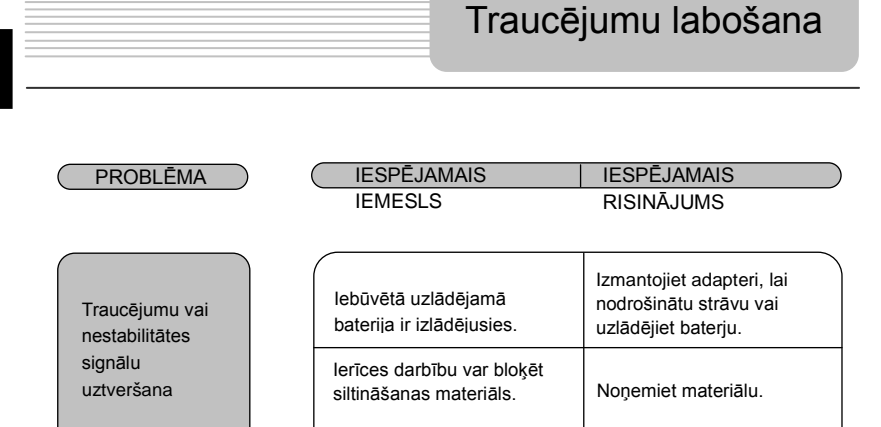

lerīces kustība ir pārāk

spēcīga.

Uzmaniet, lai ierīce netiktu

pakļauta spēcīgai kustībai.

Lai nodrošinātu saviemojumu ar datoru datu piekļuvei un sinhronizācijai, lūdzu, izpildiet iestatnes failu, kas ir iekļauts draiverī/CD vai lejupielādējiet to no Microsoft mājas lapas.

Microsoft Active Sync® programma operētājsistēmai Microsoft XP vai vecākām versijām

(http://www.microsoft.com/windowsmobile/en-us/downloads/microsoft/activesync-dow nload.mspx)

Un/vai

Microsoft Mobile Device Center® programma operētājsistēmai Microsoft Vista (<u>http://www.microsoft.com/windowsmobile/en-us/downloads/microsoft/device-center-download.mspx</u>).

Lūdzu, skatiet lietošanas instrukciju, lai iegūtu sīkāku informāciju.